**Technical white paper** 

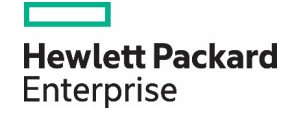

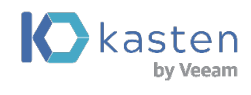

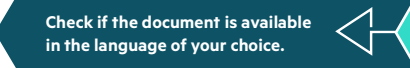

# BACKUP AND DISASTER RECOVERY WITH KASTEN K10 AND HPE EZMERAL FOR CLOUD NATIVE APPLICATIONS

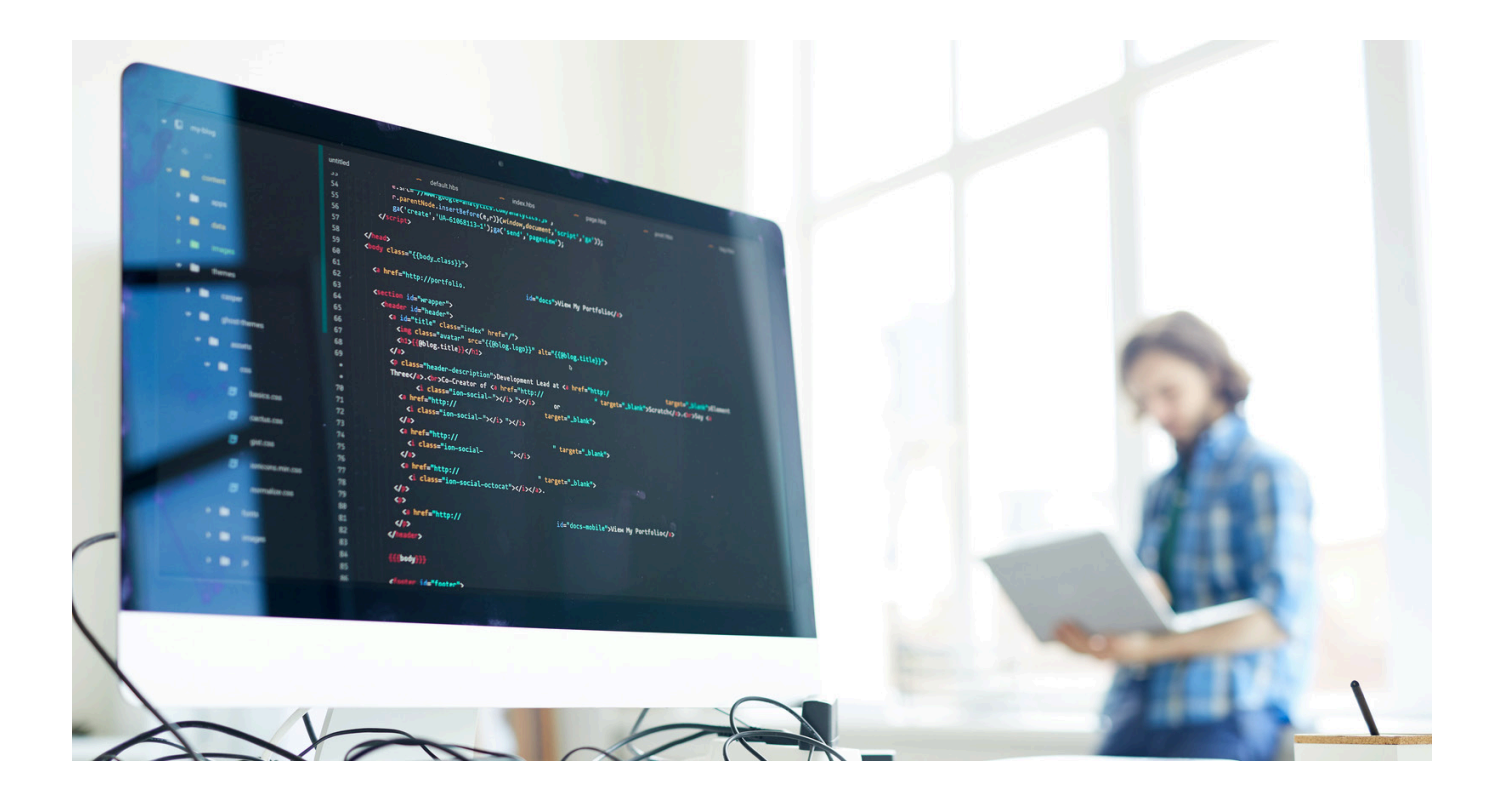

# CONTENTS

| HPE Ezmeral and Kasten K10 overview                                                     | 3  |
|-----------------------------------------------------------------------------------------|----|
| Using Kasten K10 with HPE Ezmeral Container Platform                                    | 4  |
| Creating a Kubernetes cluster with HPE Ezmeral Container Platform                       | 4  |
| Adding snapshot capacity to HPE Ezmeral cluster with HPE Ezmeral Data Fabric CSI driver | 5  |
| Create a VolumeSnapshotClass                                                            | 5  |
| Install Kasten K10                                                                      | 6  |
| Run the preflight script                                                                | 6  |
| Preflight check for CSI snapshot validation                                             | 7  |
| Using the Helm chart to install Kasten K10                                              | 8  |
| Testing the snapshot by backing up and restoring an application                         |    |
| Installing the test application                                                         | 9  |
| Accessing the dashboard                                                                 |    |
| Snapshot the application                                                                |    |
| Backing up the application                                                              | 14 |
| Creating an external object storage with HPE Ezmeral Data Fabric                        | 14 |
| Setting up the location profile in Kasten Dashboard                                     | 14 |
| Change the policy to add an export profile                                              |    |
| Backing up and restoring applications with cluster-scoped resources                     |    |
| Restoring the application                                                               |    |
| Restoring a deleted namespace                                                           |    |
| K10 Disaster Recovery                                                                   |    |
| Restoring K10 to a new cluster                                                          |    |
| Conclusion                                                                              |    |

This white paper offers a step-by-step guide on how to configure and use Kasten K10 for data protection for cloud-native applications running on HPE Ezmeral Container Platform.

Companies are looking for ways to deploy and manage Kubernetes clusters in production and at scale. Hewlett Packard Enterprise and Kasten by Veeam are working together to make this possible. Used together, HPE Ezmeral Container Platform and <u>Kasten K10</u> simplify and streamline data protection in Kubernetes with an integrated and easy-to-use solution.

| Data services                                        |                     |                                         |         |                            |                          |  |  |  |
|------------------------------------------------------|---------------------|-----------------------------------------|---------|----------------------------|--------------------------|--|--|--|
| K1O                                                  | Cloud-native<br>API | Policy engine                           | Catalog | Infrastructure<br>plug-ins | Application<br>discovery |  |  |  |
| PLATFORM                                             | Data movers         | ita movers Security Overkflow<br>engine |         | Monitoring                 | Enterprise<br>dashboard  |  |  |  |
| kubernetes Hewlett Packard HPE EZMERAL<br>Enterprise |                     |                                         |         |                            |                          |  |  |  |
| Any infrastructure                                   |                     |                                         |         |                            |                          |  |  |  |
|                                                      |                     | On-premises                             |         | Public clo                 | bud                      |  |  |  |

### HPE EZMERAL AND KASTEN K10 OVERVIEW

FIGURE 1. Kubernetes backup in HPE Ezmeral Container Platform with Kasten K10

An integrated component of HPE, HPE Ezmeral Container Platform enables IT operators to deliver and manage end-to-end, production-ready Kubernetes environments with push-button simplicity, all while preserving a native user experience. Every HPE Ezmeral cluster is deployed with HPE Ezmeral Data Fabric full-featured CSI driver, which natively integrates with HPE storage solutions, volumes, and file to deliver persistent storage for stateful containerized applications. S3-compatible storage is also easy to set up using HPE Ezmeral Data Fabric.

HPE Ezmeral Data Fabric is a software-defined storage solution that nondisruptively scales out while lowering overall storage costs. It's designed with an S3-compatible REST API interface to handle large amounts of unstructured data.

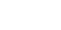

Page 3

HPE Ezmeral Data Fabric is an ideal target for Kasten K10 backup export, as it provides long-term retention and archiving, as well as cross-region replication. As such, Kasten K10 is a perfect solution for managing protection and mobility of cloud-native applications on HPE Ezmeral Container Platform.

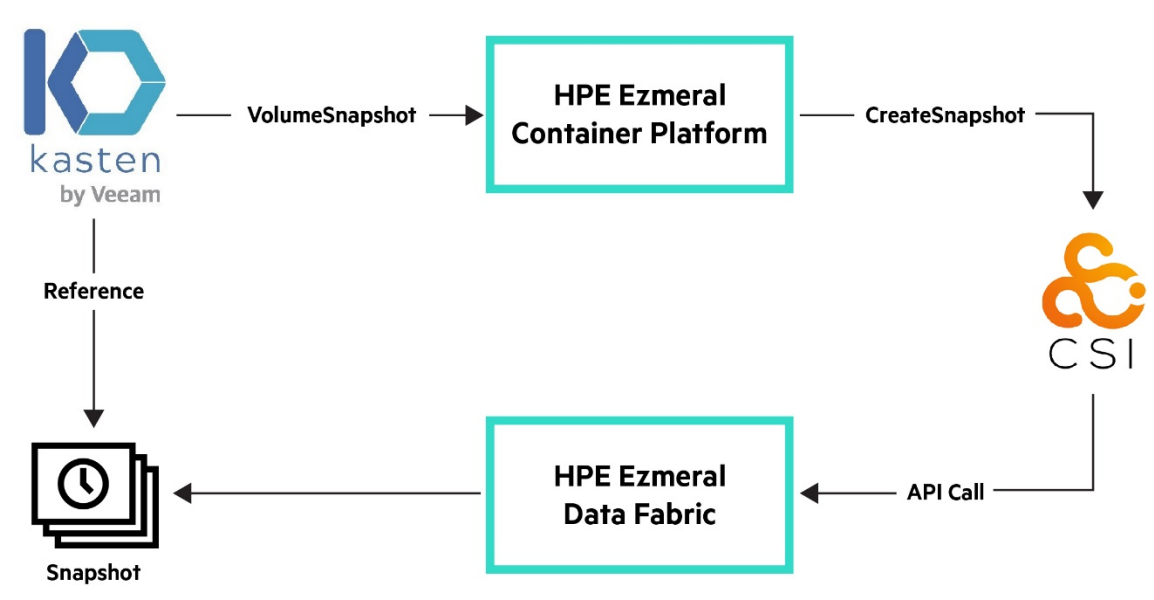

FIGURE 2. CSI interface with Kasten K10 and HPE Ezmeral

Purpose-built for Kubernetes, Kasten K10 is a data protection software platform that runs on a Kubernetes cluster in its own namespace and can protect single to multiple clusters. Kasten K10 provides secure multitenancy with fine-grained, role-based access control.

Kasten K10 offers:

- Prequalified integrations with leading data sources including relational and NoSQL data services
- Support for all major cloud-based managed Kubernetes offerings and all leading on-prem distributions
- Support for storage via Container Storage Interface (CSI) as well as direct storage integrations for efficiency

#### USING KASTEN K10 WITH HPE EZMERAL CONTAINER PLATFORM

Here's a summary of the steps we'll walk you through in demonstration of how to integrate HPE Ezmeral with Kasten K10:

- 1. Install Kasten K10.
- 2. Test the snapshot and recovery of a sample MySQL application.
- 3. Create an external object store with HPE Ezmeral Data Fabric.
- 4. Configure Kasten K10 to use the object store.
- 5. Export the snapshot to this object store and test the following three scenarios:
  - a. Restoration of data to same namespace
  - b. Restoration of a deleted namespace
  - c. K10 Disaster Recovery

#### **CREATING A KUBERNETES CLUSTER WITH HPE EZMERAL CONTAINER PLATFORM**

Install and deploy a Kubernetes cluster using HPE Ezmeral Container Platform by following the instructions.

### ADDING SNAPSHOT CAPACITY TO HPE EZMERAL CLUSTER WITH HPE EZMERAL DATA FABRIC CSI DRIVER

You can make use of the CSI snapshot API with Kasten as much as you can. This has numerous advantages.

- Kasten rely on the storage layer that in turn will make snapshot the most efficient way.
- A snapshot is crash consistent (all files state taken at the same time).
- Snapshots are local and that makes the restoration of an application quicker. You can also export the snapshot in a portable way to an
  object storage such as the HPE Ezmeral Data Fabric, and you can manage different retention policy between local and exported snapshot
  (because cost of the storage is much cheaper on object storage).

By default, HPE Ezmeral cluster does not come with a VolumeSnapshotClass deployed in it. You will be able to create the VolumeSnapshotClass with the following steps.

You need to have admin access to your cluster and a working kubeconfig/kubectl environment.

#### Create a VolumeSnapshotClass

Get the CSI secret name of the StorageClass to create your VolumeSnapshotClass with the following steps.

```
#Get the name of the secret that contains credentials for HPE Datafabric cluster
SECRETNAME=$[kubectl get sc -
o=jsonpath='{.items[?[@.metadata.annotations.storageclass\.kubernetes\.io\/is-default-
class=="true"]].parameters.csi\.storage\.k8s\.io\/provisioner-secret-name}']
#Get the namespace in which the secret HPE Datafabric cluster is deployed
SECRETNAMESPACE=$[kubectl get sc -
o=jsonpath='{.items[?(@.metadata.annotations.storageclass\.kubernetes\.io\/is-default-
class=="true")].parameters.csi\.storage\.k8s\.io\/provisioner-secret-namespace}')
#Get the HPE datafabric cluster's rest server ip addresses
RESTSERVER=$[kubectl get sc -
o=jsonpath='{.items[?[@.metadata.annotations.storageclass\.kubernetes\.io\/is-default-
class=="true"]].parameters.restServers}']
#Get the HPE datafabric cluster's name
CLUSTER=$[kubect1 get sc -
o=jsonpath='{.items[?(@.metadata.annotations.storageclass\.kubernetes\.io\/is-default-
class=="true")].parameters.cluster}']
cat <<EOF | kubectl apply -f -
apiVersion: snapshot.storage.k8s.io/v1beta1
kind: VolumeSnapshotClass
metadata:
 name: mapr-snapshotclass
 namespace: $SECRETNAMESPACE
driver: com.mapr.csi-kdf
deletionPolicy: Delete
parameters:
 restServers: $RESTSERVER
 cluster: $CLUSTER
 csi.storage.k8s.io/snapshotter-secret-name: $SECRETNAME
 csi.storage.k8s.io/snapshotter-secret-namespace: $SECRETNAMESPACE
EOF
```

#### **INSTALL KASTEN K10**

#### Run the preflight script

To check if K10 is working fine, propose a preflight script. The following are the prerequisites to run the script.

• Add the Kasten's Helm chart repository.

helm repo add kasten https://charts.kasten.io --force-update && helm repo update

• Create a namespace "kasten-io" where you will be installing K10 services.

kubectl create ns kasten-io

• To test the snapshot functionalities using the preflight script, you will be annotating the VolumeSnapshotClass as mentioned in the following. When K10 detects volumes that were provisioned via a CSI driver, it will look for a VolumeSnapshotClass with K10 annotation for the identified CSI driver and use it to create snapshots.

kubectl annotate volumesnapshotclass mapr-snapshotclass \
k10.kasten.io/is-snapshot-class=true

Now, you can run the preflight script and validate the output so that you are good to go.

```
curl -s https://docs.kasten.io/tools/k10_primer.sh | bash
      Namespace option not provided, using default namespace
      Checking for tools
      --> Found kubectl
       --> Found helm
      Checking if the Kasten Helm repo is present
      Checking for required Helm Tiller version (>= v2.16.0)
      --> No Tiller needed with Helm v3.3.4
      K10Primer image
      Checking access to the Kubernetes context kubernetes-admin@k8s-46
      --> Able to access the default Kubernetes namespace
      Running K10Primer Job in cluster with command-
               ./k10tools primer
      serviceaccount/k10-primer created
      clusterrolebinding.rbac.authorization.k8s.io/k10-primer created
      job.batch/k10primer created
      Waiting for pod k10primer-r446q to be ready - ContainerCreating
      Waiting for pod k10primer-r446g to be ready - ContainerCreating
      Waiting for pod k10primer-r446g to be ready -
      Pod Ready!
      Kubernetes Version Check:
      Valid Kubernetes version (v1.18.6) - OK
      RBAC Check:
      Kubernetes RBAC is enabled - OK
      Aggregated Layer Check:
      The Kubernetes Aggregated Layer is enabled - OK
```

```
CSI Capabilities Check:
Using CSI GroupVersion snapshot.storage.k8s.io/v1beta1 -
                                                          ΟK
Validating Provisioners:
com.mapr.csi-kdf:
Is a CSI Provisioner - OK
Missing/Failed to Fetch CSIDriver Object
Storage Classes:
       hcp-mapr-cluster
         Valid Storage Class - OK
Volume Snapshot Classes:
mapr-snapshotclass
   Has k10.kasten.io/is-snapshot-class annotation set to true - OK
         Has deletionPolicy 'Delete' - OK
Validate Generic Volume Snapshot:
Pod Created successfully - OK
GVS Backup command executed successfully - OK
Pod deleted successfully - OK
serviceaccount "k10-primer" deleted
clusterrolebinding.rbac.authorization.k8s.io "k10-primer" deleted
job.batch "k10primer" deleted
```

#### NOTE

Missing/Failed to Fetch CSIDriver Object error can be ignored as not all the CSI implementations have CSIDriver Object.

#### Preflight check for CSI snapshot validation

It is strongly recommended that the Primer tool be used to also perform a more complete CSI validation using the following command.

```
curl -s https://docs.kasten.io/tools/k10_primer.sh | bash /dev/stdin -c "storage csi-
checker -s hcp-mapr-cluster --runAsUser=1000"
Namespace option not provided, using default namespace
Checking for tools
--> Found kubectl
--> Found helm
Checking if the Kasten Helm repo is present
Checking for required Helm Tiller version (>= v2.16.0)
--> No Tiller needed with Helm v3.3.4
K10Primer image
Checking access to the Kubernetes context kubernetes-admin@k8s-46
--> Able to access the default Kubernetes namespace
Running K10Primer Job in cluster with command-
    ./k10tools primer storage csi-checker -s hcp-mapr-cluster
serviceaccount/k10-primer created
clusterrolebinding.rbac.authorization.k8s.io/k10-primer created
job.batch/k10primer created
```

Waiting for pod k10primer-hgvgw to be ready - ContainerCreating Waiting for pod k10primer-hgvgw to be ready - ContainerCreating Waiting for pod k10primer-hqvqw to be ready -Pod Ready! Starting CSI Checker. Could take up to 5 minutes Failed to discover pod configuration for Pod (k8master1.test1.com): (pods "k8master1.test1.com" not found) I0304 00:29:22.508757 1874 request.go:655] Throttling request took 1.046455236s, request: GET:https://gateway1.test1.com:10001/apis/autoscaling/v1?timeout=32s Creating application -> Created pod [kubestr-csi-original-podj8k7s] and pvc [kubestr-csi-originalpvcq52q8) Taking a snapshot -> Created snapshot (kubestr-snapshot-20210304002923) Restoring application -> Restored pod (kubestr-csi-cloned-podhxmsj) and pvc (kubestr-csi-cloned-pvc6rhzk) Cleaning up resources CSI Snapshot Walkthrough: Using annotated VolumeSnapshotClass [mapr-snapshotclass] Successfully tested snapshot restore functionality. - OK

#### Using the Helm chart to install Kasten K10

You can install Kasten with no options. In this tutorial, we mainly focus on creating policy for protecting namespace and we won't go on with authentication and authorization nor on how we are going to expose for long term the Kasten dashboard.

```
helm install k10 kasten/k10 --namespace=kasten-io
NAME: k10
LAST DEPLOYED: Thu Feb 18 02:06:30 2021
NAMESPACE: kasten-io
STATUS: deployed
REVISION: 1
TEST SUITE: None
NOTES:
Thank you for installing Kasten's K10 Data Management Platform!
Documentation can be found at https://docs.kasten.io/.
How to access the K10 Dashboard:
The K10 dashboard is not exposed externally. To establish a connection to it
use the following `kubectl` command:
`kubectl --namespace kasten-io port-forward service/gateway 8080:8000`
The Kasten dashboard will be available at: `http://127.0.0.1:8080/k10/#/`
```

kubectl get pods -n kasten-io NAME READY STATUS RESTARTS AGE 1/1 aggregatedapis-svc-854548cd9b-vdz28 Running 0 3d14h auth-svc-7bb46fdb95-p6xqw 1/1Running 0 3d14h catalog-svc-766898555f-r2jvs 2/2 Running 3d14h 0 config-svc-6cb68d6745-dgrq7 1/13d14h Running 0 crypto-svc-7fc8cb8f57-m9289 1/1Running 0 3d14h dashboardbff-svc-85c47c85c9-k4zdv 1/1 Running 3d14h executor-svc-78d6cfbf88-rlz4z 212 Running 0 3d14h executor-svc-78d6cfbf88-sl2x6 2/2 Running 0 3d14h executor-svc-78d6cfbf88-sr7cn 2/2 Running 3d14h frontend-svc-7cbc66648f-lr7pb 1/1Running 3d14h gateway-69997d4768-xtzh9 1/1 Running 0 3d14h jobs-svc-cf48db89-plbrz 1/1 Running 0 3d14h kanister-svc-66f7d457c6-jf4dt 1/1Running 0 3d14h logging-svc-b5dc947cd-q7595 1/1 3d14h Running metering-svc-68797f4978-mlngb 1/1Running 0 3d14h prometheus-server-78b94b85fb-w745z2/2 Running 0 3d14h state-svc-78d847595f-9wfmg 1/1Running 3d14h

Now, you will be able to verify if everything is working fine by checking that all the pods are up and running in the kasten-io namespace.

#### **TESTING THE SNAPSHOT BY BACKING UP AND RESTORING AN APPLICATION**

#### Installing the test application

We're going to install a PostgreSQL application for testing out snapshot backups and restore on the cluster.

```
helm repo add bitnami https://charts.bitnami.com/bitnami --force-update && helm repo
update
```

kubectl create ns postgresql

helm install postgresql bitnami/postgresql --namespace=postgresql --set
volumePermissions.enabled=true

Let's insert some data into the PostgreSQL pod once it is ready.

#To get the password for "postgres" run:

export POSTGRES\_PASSWORD=\$(kubectl get secret --namespace postgresql postgresql
-o jsonpath="{.data.postgresql-password}" | base64 --decode)

#To connect to your database run the following command:

kubectl run postgresql-client --rm --tty -i --restart='Never' --namespace postgresql --image docker.io/bitnami/postgresql:11.11.0-debian-10-r50 -env="PGPASSWORD=\$POSTGRES\_PASSWORD" --command -- psql --host postgresql -U postgres -d postgres -p 5432

#Insert data into the test database

CREATE DATABASE test; \c test; CREATE TABLE pets (name VARCHAR(20), owner VARCHAR(20), species VARCHAR(20), sex CHAR(1), birth DATE, death DATE); INSERT INTO pets VALUES ('Puffball','Diane','hamster','f','2010-03-30',NULL); INSERT INTO pets VALUES ('Spike','Mike','pitbull','m','2011-04-28',NULL);

| INSERT INTO pets VALUES ('Ashton','Varoon','German Sheperd','m','2014-06-15',NULL);<br>INSERT INTO pets VALUES ('Bear','Chris','Rottweiler','m','2013-10-10',NULL);<br>INSERT INTO pets VALUES ('Toby','Jenny','Golden Retriever','m','2019-03-19',NULL); |
|----------------------------------------------------------------------------------------------------|
| #Validate the data in the table PETS                                                                                                    |
| test=# select ~ irom pets;                                                                                                    |
| name   owner   species   sex   birth   death                                                                                                    |
| Puffball   Diane   hamster   f   2010-03-30                                                                                                    |
| Spike   Mike   pitbull   m   2011-04-28                                                                                                    |
| Ashton   Varoon   German Shepherd   m   2014-06-15                                                                                                    |
| Bear   Chris   Rottweiler   m   2013-10-10                                                                                                    |
| Toby   Jenny   Golden Retriever   m   2019-03-19                                                                                                    |
| (5 rows)                                                                                                    |

#### Accessing the dashboard

All the following operations will be done on the dashboard. Without the LoadBalancer/Ingress, we can have two options to access the dashboard:

1. Dashboard made available through port-forward

```
kubectl --namespace kasten-io port-forward service/gateway 8080:8000
```

The Kasten dashboard will be available at http://127.0.0.1:8080/k10/#/.

2. Dashboard is made available using NodePort service.

| kubectl ex               | pose servio              | ce gateway -                 | n kasten-io                      | type=NodePort         | name=gatew           | ay-nodeport |
|--------------------------|--------------------------|------------------------------|----------------------------------|-----------------------|----------------------|-------------|
| # Validate<br>kubectl ge | the servio<br>t svc -n ł | ce and get t<br>kasten-io ga | he nodeport de<br>teway-nodeport | tails                 |                      |             |
| NAME<br>nodeport         | NodePort                 | TYPE<br>10.100.127           | CLUSTER-IP<br>.231 <none></none> | EXTERNAL-IP<br>8000:3 | PORT(S)<br>32161/TCP | gateway-    |

The Kasten dashboard will be available at http://<worker-node-ip>:<NodePort> where the NodePort in this example is 32161.

Once you have access to the dashboard, fill out and accept the end-user license.

The following is the Dashboard page of K10.

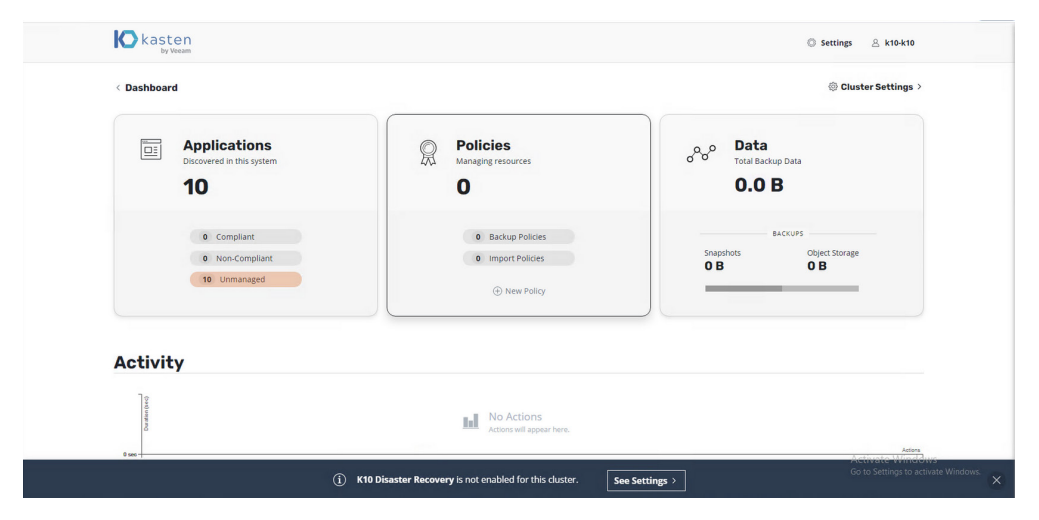

FIGURE 3. Kasten K10 dashboard

#### **Snapshot the application**

You are going to snapshot the application. In other words, you are going to take the complete state of the application without exporting it to an external storage.

Go to Applications --> postgresql --> Create a Policy

#### < Dashboard

# **Applications**

View details or perform actions on applications.

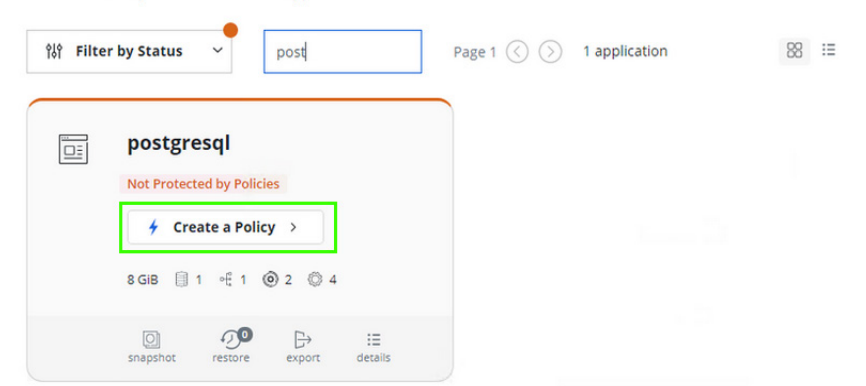

Provide the policy a name and select the action as Snapshot. You will be able to select the backup frequency in the Advanced options.

|                                              |                                                   |                                            |                                               |                                      | New                                 | Polic                 | y          |            |                             |                                      |                                             |
|----------------------------------------------|---------------------------------------------------|--------------------------------------------|-----------------------------------------------|--------------------------------------|-------------------------------------|-----------------------|------------|------------|-----------------------------|--------------------------------------|---------------------------------------------|
| <b>lame</b><br>he displa                     | ay name                                           | for this                                   | policy                                        |                                      |                                     |                       |            |            |                             |                                      |                                             |
| postgr                                       | esql-bac                                          | kup                                        |                                               |                                      |                                     |                       |            |            |                             |                                      |                                             |
| omme                                         | nts                                               |                                            |                                               |                                      |                                     |                       |            |            |                             |                                      |                                             |
|                                              |                                                   |                                            |                                               |                                      |                                     |                       |            |            |                             |                                      | 1.                                          |
| ction<br>he action                           | n that sh                                         | ould be                                    | taken whe                                     | en this                              | policy is e                         | executed              | I          | ) In       | nport                       |                                      |                                             |
| ackup                                        | <b>Freque</b><br>Hourly                           | ncy                                        | O Daily                                       | ,                                    | 0 W                                 | /eekly                |            | Month      | ıly                         | ⊖ Ye                                 | arly                                        |
|                                              |                                                   |                                            |                                               |                                      |                                     |                       |            |            |                             |                                      |                                             |
|                                              |                                                   |                                            |                                               |                                      |                                     |                       |            |            | Hide                        | Advanced                             | Options ^                                   |
| our(s)                                       | of the I                                          | Day for                                    | <b>Daily Sn</b><br>for one or                 | <b>apsho</b><br>more l               | i <b>ts</b><br>hours ea             | ch day.               |            |            | Hide<br>Loc                 | Advanced                             | Options ^<br>UTC<br>Reset                   |
| our(s)<br>ctions ca<br>1pm                   | <b>of the I</b><br>an be sch<br>2pm               | Day for<br>neduled<br>3pm                  | Daily Sn<br>for one or<br>4pm                 | <b>apsho</b><br>more l<br>5pm        | <b>ts</b><br>hours ea<br>6pm        | ch day.<br><b>7pm</b> | 8pm        | 9pm        | Hide<br>Loc<br>10pm         | Advanced<br>al Time                  | UTC<br>Reset                                |
| our(s)<br>ctions ca<br>1pm<br>1am            | of the I<br>an be sch<br>2pm<br>2am               | Day for<br>neduled<br>3pm<br>3am           | Daily Sn<br>for one or<br>4pm<br>4am          | <b>apsho</b><br>more l<br>5pm<br>5am | <b>ts</b><br>hours ea<br>6pm<br>6am | ch day.<br>7pm<br>7am | 8pm<br>8am | 9pm<br>9am | Hide<br>Loc<br>10pm<br>10am | Advanced<br>cal Time<br>11pm<br>11am | Uptions ~<br>UTC<br>Reset<br>12am<br>12pm   |
| lour(s)<br>ctions ca<br>1pm<br>1am<br>Minute | of the I<br>an be sch<br>2pm<br>2am<br>s After th | Day for<br>neduled<br>3pm<br>3am           | Daily Sn<br>for one or<br>4pm<br>4am<br>:00 🗸 | <b>apsho</b><br>more l<br>5pm<br>5am | ts<br>hours ea<br>6pm<br>6am        | ch day.<br>7pm<br>7am | 8pm<br>8am | 9pm<br>9am | Hide<br>Loc<br>10pm<br>10am | Advanced<br>al Time<br>11pm<br>11am  | UTC<br>Reset<br>12am<br>12pm                |
| our(s)<br>ctions ca<br>1pm<br>1am<br>Minute  | of the I<br>an be sch<br>2pm<br>2am<br>s After th | Day for<br>neduled<br>3pm<br>3am<br>e Hour | Daily Sn<br>for one or<br>4pm<br>4am<br>:00 ~ | apsho<br>more l<br>5pm<br>5am        | ts<br>hours ea<br>6pm<br>6am        | ch day.<br>7pm<br>7am | 8pm<br>8am | 9pm<br>9am | Hide<br>Loc<br>10pm<br>10am | Advanced<br>cal Time<br>11pm<br>11am | I Options A<br>UTC<br>Reset<br>12am<br>12pm |

You will be able to select the retention of the snapshot and select/filter resources by name/labels to snapshot based on the requirement. Once done, click the **Create Policy** button.

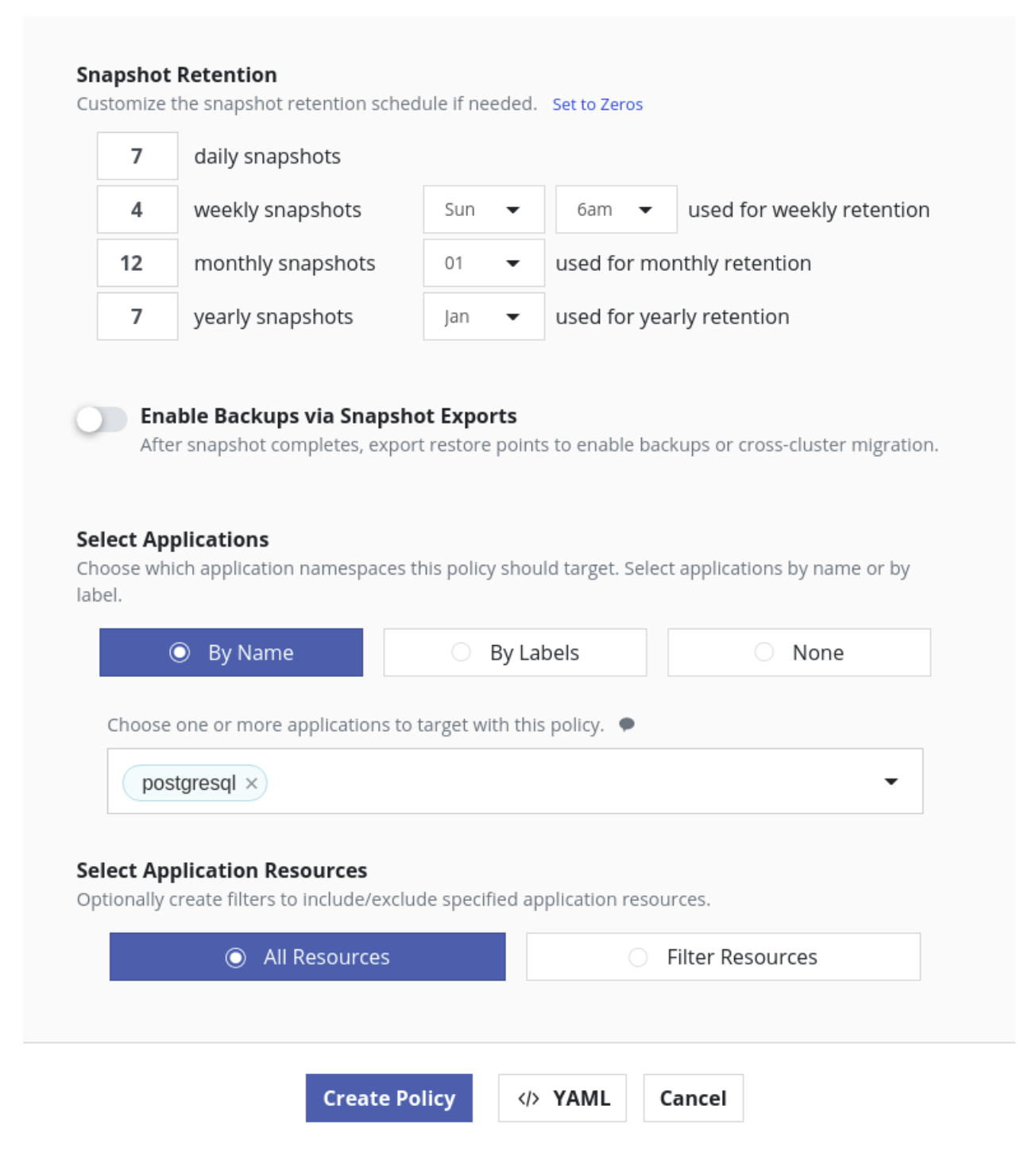

Click **run once** from the policy menu to run an ad hoc snapshot manually.

# Policies

Policies are used to automate your data management workflows. To achieve this, they combine actions you want to take (e.g., snapshot), a frequency or schedule for how often you want to take that action, and a label-based selection criteria for the resources you want to manage.

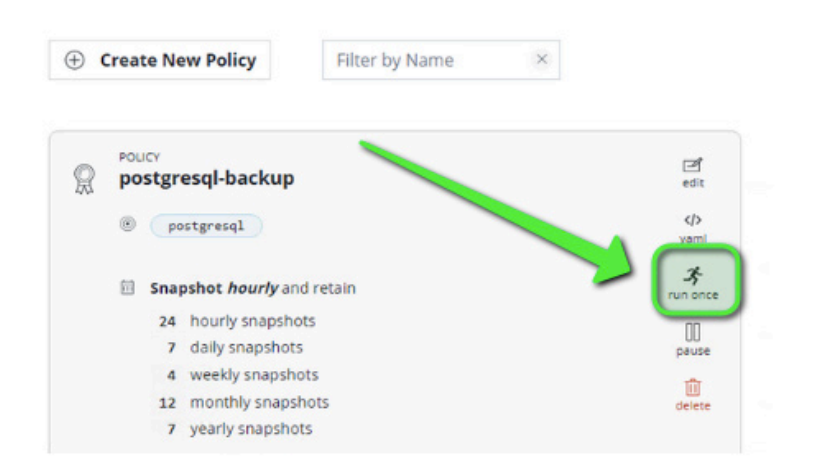

Go to the main dashboard and scroll down under Actions to view progress.

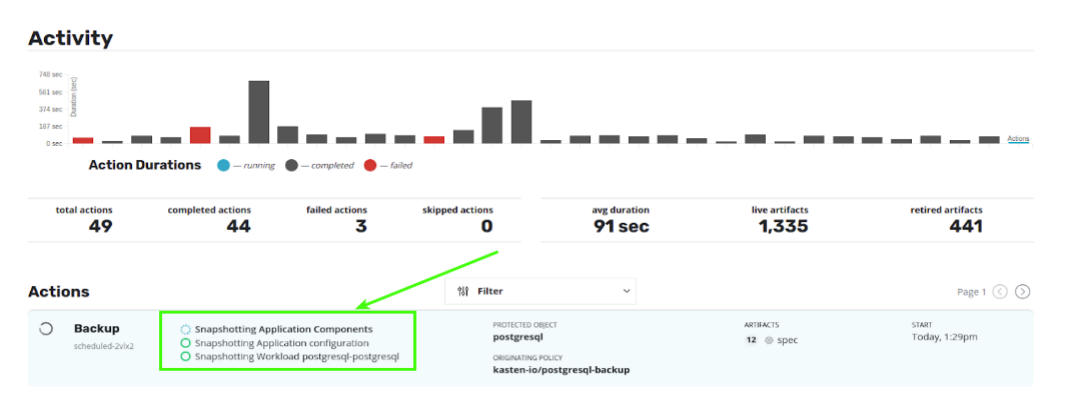

When the circle turns solid green, click the job to open a details pane and view all artifacts that were captured.

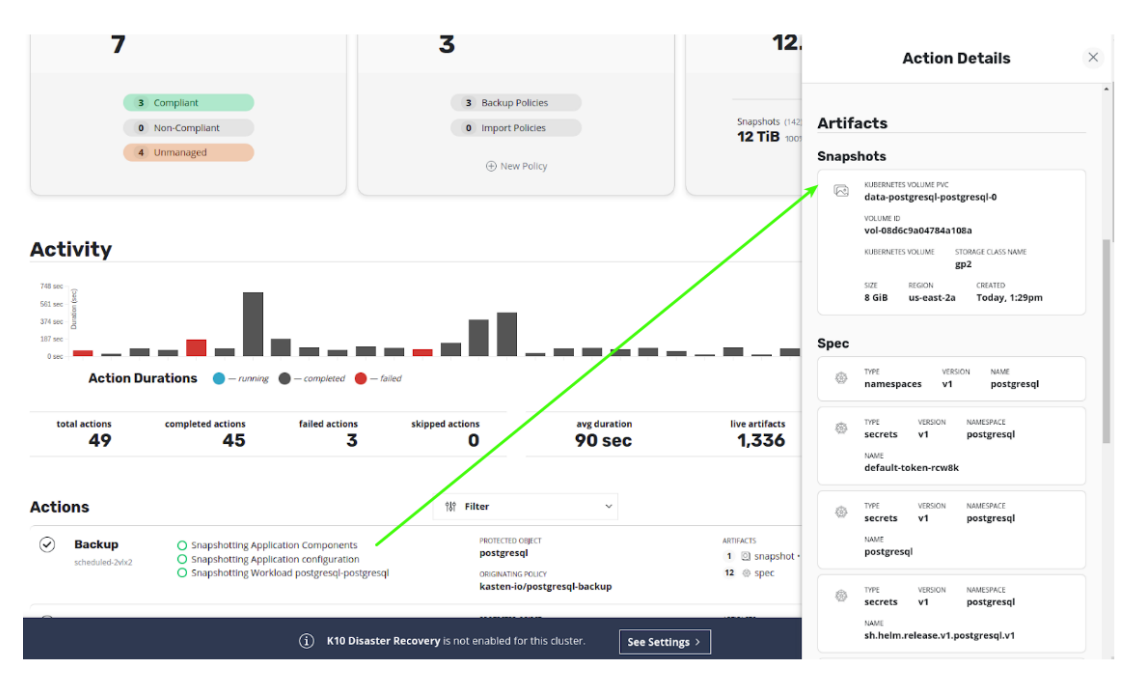

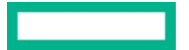

#### **BACKING UP THE APPLICATION**

Backing up an application involves exporting the snapshot to an external backup target, which is recommended to be an S3-API-compatible object storage. For this use case, you can use HPE Ezmeral Data Fabric as the object storage backup target.

#### Creating an external object storage with HPE Ezmeral Data Fabric

Follow the instructions at <a href="https://docs.datafabric.hpe.com/61/MapRObjectStore/Configuring-MapR-Object-Store-with-S3-Compatible-API.html">https://docs.datafabric.hpe.com/61/MapRObjectStore/Configuring-MapR-Object-Store-with-S3-Compatible-API.html</a> to configure HPE Ezmeral Data Fabric Object Store and then the instructions at <a href="https://docs.datafabric.hpe.com/61/MapRObjectStore/maprObjectStore-AWS-CLI.html">https://docs.datafabric.hpe.com/61/MapRObjectStore/Configuring-MapR-Object-Store-with-S3-Compatible-API.html</a> to configure HPE Ezmeral Data Fabric Object Store and then the instructions at <a href="https://docs.datafabric.hpe.com/61/MapRObjectStore/maprObjectStore-AWS-CLI.html">https://docs.datafabric.hpe.com/61/MapRObjectStore/maprObjectStore-AWS-CLI.html</a> to create an S3 bucket on HPE Ezmeral Data Fabric.

#### Setting up the location profile in Kasten Dashboard

Go to settings -> Location Profiles -> New Profile -> S3 Compatible

| Dashboard      Settings      Location Profiles      Location Profiles      Location Profiles      Manage cloud location settings      Location Profiles      Create profiles that define cloud credentials and bucket locations needed to move data in and out of the cluster. You'll select from these profiles when creating policies or exporting a restore point.      Infrastructure Settings      K10 Disaster Recovery Enable backapirecovery of K10      Location      Location        | Profile Name<br>Only lowercase letters, numbers, dash, and dot<br>hpe-ezmeral-object<br>Cloud Storage Provider<br>Google Cloud Storage Amazon S3<br>Azure Storage S3 Compatible<br>S3 Access Key<br>accessKey1<br>S3 Secret |
|----------------------------------------------------------------------------------------------------|----------------------------------------------------------------------------------------------------|
| Settings       Location Profiles         Manage doud location settings       Location Profiles         Infrastructure       Create profiles that define cloud credentials and bucket locations needed to move data in and out of the cluster. You'll select from these profiles when creating policies or exporting a restore point.       S         Infrastructure       Image for infrastructure platforms       Image Profile       S         K10 Disaster Recovery       Enable backup/recovery of K10       Enable backup/recovery of K10       Enable backup/recovery of K10                                                                                                    | hpe-ezmeral-object Cloud Storage Provider Google Cloud Storage Amazon S3 Azure Storage S3 Compatible S3 Access Key accessKey1 S3 Secret                                                                                     |
| Settings       Location Profiles         Manage doud location settings       Location Profiles         Manage doud location settings       Create profiles that define cloud credentials and bucket locations needed to move data in and out of the cluster. You'll's elect from these profiles when creating policies or exporting a restore point.         Infrastructure       Settings for infrastructure platforms         Settings for infrastructure platforms       Image Profile         K10 Disaster Recovery       Enable backup/recovery of K10                                                                                                    | Cloud Storage Provider<br>Google Cloud Storage Amazon S3<br>Azure Storage S3 Compatible<br>S3 Access Key<br>accessKey1<br>S3 Secret<br>                                                                                     |
| Locations       Location Profiles         Manage cloud location settings       Create profiles that define cloud credentials and bucket locations needed to move data in and out of the cluster. You'll select from these profiles when creating policies or exporting a restore point.       S         Infrastructure       • New Profile       S         Settings for infrastructure platforms       • New Profile       S                                                                                                    | Google Cloud Storage Amazon S3<br>Azure Storage S3 Compatible<br>S3 Access Key<br>accessKey1<br>S3 Secret                                                                                                    |
| Create profiles that define cloud createntials and bucket locations needed to move data in and out of the cluster. You'll select from these profiles when creating policies or exporting a restore point.  Infrastructure Settings for infrastructure platforms  ( New Profile  K10 Disaster Recovery Enable backup/recovery of K10  De Dep Fina  Enable backup/recovery of K10  De Dep Fina  Enable backup/recovery of K10  De Dep Fina  Enable backup/recovery of K10  De Dep Fina  Enable backup/recovery of K10  Enable backup/recovery of K10  Enable backup/recovery of  | S3 Access Key accessKey1 S3 Secret                                                                                                    |
| Infrastructure Settings for infrastructure platforms    New Profile                                                                                                    | accessKey1 S3 Secret                                                                                                    |
| K10 Disaster Recovery Enable backup/recovery of K10 Enable backup/recovery of K10 Enable backup/ | 53 Secret                                                                                                    |
| K10 Disaster Recovery Enable backup/recovery of K10 Enable backup/recovery of K10 Enable backup/ |                                                                                                    |
| NO PROTIES U                                                                                                    | Endpoint<br>URL or domain of the S3 service API                                                                                                    |
| No profiles have been created yet. Create a profile.                                                                                                    | https://worker14n9hdd.test1.com:9000                                                                                                    |
| View K10 product licenses                                                                                                    | Skip certificate chain and hostname verification 🌻                                                                                                    |
| Support T                                                                                                    | Region<br>The geography in which the bucket is located                                                                                                    |
| Dashboard B<br>Light/Dark mode, Guided Tour.                                                                                                    | Bucket Name<br>If the bucket exists, please ensure the region above matches<br>the bucket.                                                                                                    |
|                                                                                                    | mybucket                                                                                                    |

Name the profile and fill in the details of the endpoint, access key, secret key, and name of the bucket created using the previous steps. Click **Save Profile** once done.

#### **Location Profiles**

Create profiles that **define cloud credentials and bucket locations** needed to move data in and out of the cluster. You'll select from these profiles when creating policies or exporting a restore point.

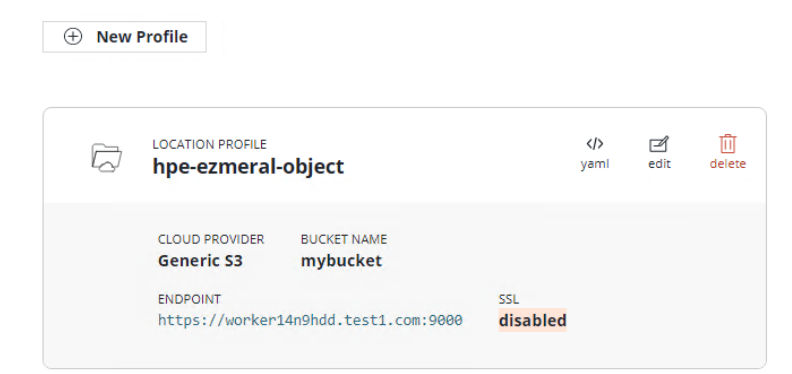

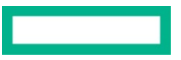

#### Change the policy to add an export profile

You can now change the **postgresql-backup** policy to include an export to the object store.

Find the appropriate policy under Dashboard --> Policies, and then click edit.

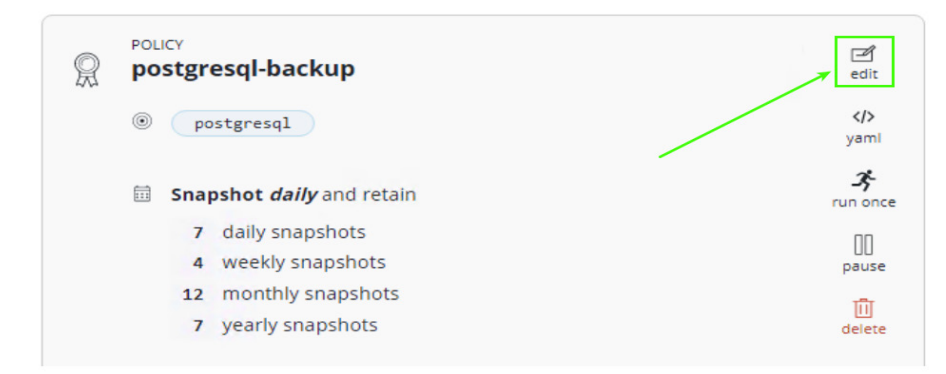

Select Enable Backups via Snapshot Exports and then select the appropriate profile. You will be able to provide separate retention for exported backups as well.

| AILE                    | r snapshot completes, export restore points to enable backups or cross-cluster migration                          |
|-------------------------|----------------------------------------------------------------------------------------------------|
| Ever                    | / daily snapshot                                                                                                  |
| Export<br>The clou      | Location Profile<br>Id location that restore points will be exported to                                           |
| Ø                       | hpe-ezmeral-object -                                                                                              |
| Retent<br>Manage<br>Use | ion of Exported Snapshots how many exported snapshots to retain Set to Zeros the same retention schedule as above |
|                         | ot Durability / Portability                                                                                       |
| Snapsi                  |                                                                                                    |

Click Edit Policy and click run once again.

Go to the main dashboard and scroll down under Actions to view progress.

| $\odot$ | Backup<br>scheduled-x5v2b | Snapshotting Application Components     Snapshotting Application configuration     Snapshotting Workload postgresql-postgresql | PROTECTED OBJECT<br>postgresql<br>originating Policy<br>kasten-io/postgresql-backup | ARTIFACTS<br>1 ③ snapshot • 8 GiB<br>11 ④ spec | START<br>Today, 1:29am<br>duration<br>53 secs   |
|---------|---------------------------|----------------------------------------------------------------------------------------------------|-------------------------------------------------------------------------------------|------------------------------------------------|-------------------------------------------------|
| 0       | Export<br>scheduled-8ds9n | C Exporting RestorePoint                                                                                                    | ORIGINATING POLICY<br>kasten-io/postgresql-backup                                   | ARTIFACTS<br>none                              | <sup>START</sup><br>Today, 1:29 <mark>am</mark> |

Export will start as soon as the snapshot action finishes. When the circle turns solid green, click the job to open a details pane and view all artifacts that were captured in the previous step.

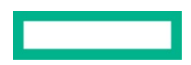

#### Page 16

#### Backing up and restoring applications with cluster-scoped resources

K10 protects cluster-scoped resources in the same way that it protects applications with snapshot policies, backups, and manual snapshots.

Some applications have cluster-scoped resources such as StorageClasses, CustomResourceDefinitions or Cluster Role as well as namespaced components such as StatefulSets. To create a policy that protects the entire application, create a policy that protects both the application and its associated cluster-scoped resources.

Use filters to include and exclude cluster-scoped resources while creating a policy.

When this policy runs, it will create both a restore point for the application and a cluster restore point with artifacts that capture the application's cluster-scoped resources.

| Include Filters Include only resources that match any of these filters. If no include filters exist, <i>all resources</i> are included.    Add a Filter |                                                                                                    | es O Filter Cluster-Scoped Resourc |
|----------------------------------------------------------------------------------------------------|----------------------------------------------------------------------------------------------------|------------------------------------|
| Resource     customresourcedefinitions       Name     my-app-crd       Resource     storageclasses       Name     my-app cr                             | Include Filters<br>Include only resources that match any of the filters exist, all resources are in Add a Filter | hese filters.<br>Included.         |
| Resource storageclasses                                                                                                    | Resource customresourceder                                                                                       | finitions 🖻 🔟                      |
| Name my-app-sc                                                                                                    | Resource storageclasses<br>Name my-app-sc                                                                        | 2                                  |

FIGURE 4. How to use filters to include and exclude cluster-scoped resources while creating a policy

#### **RESTORING THE APPLICATION**

Select the PostgreSQL in the applications menu and click the restore button.

< Dashboard

## **Applications**

View details or perform actions on applications.

| ဂိုဂို Filter | <b>by Status</b> V Filter by Name                                                       | Page 2 🔇 📎 10 a | pplications 😵 🗄 |
|---------------|-----------------------------------------------------------------------------------------|-----------------|-----------------|
|               | postgresql                                                                              |                 |                 |
|               | Compliant With Policies                                                                 |                 |                 |
|               | Latest snapshot was Sun, 4:59pm                                                         |                 |                 |
|               | 8 GIB 🗐 1 📲 1 💿 2 💿 3                                                                   |                 |                 |
|               | One snapshot         One snapshot         Description         E = export         etails |                 |                 |

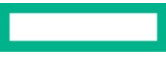

You can see that now we have two restore points. A local restore point and an exported restore point.

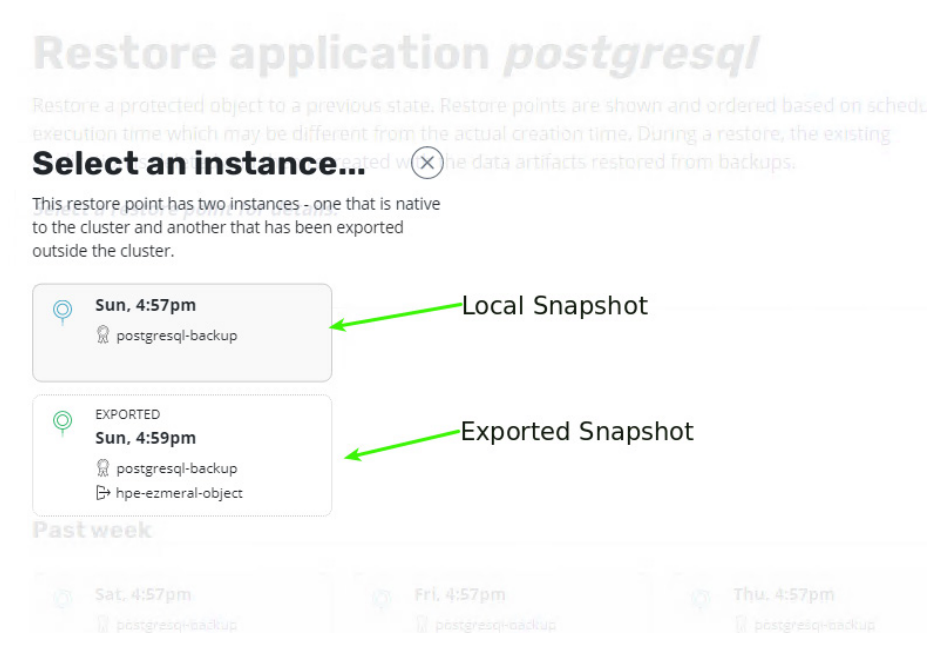

You can select the local snapshot to restore the application and all the objects that are backed up as a part of the namespace. It can be restored to overwrite the objects in the same namespace or cloned to a new namespace.

| CHEDULED TIME                                                                                                    | CREAT                                      | ON TIME                                                                   |
|----------------------------------------------------------------------------------------------------|--------------------------------------------|---------------------------------------------------------------------------|
| Apr 4, 2021 5:00 pm -07:00                                                                                                    | Ŷ                                          | <b>Apr 4, 2021 4:57 pm</b> -07:00<br>9 hours, 46 mins ago                 |
| DRIGINATING POLICY                                                                                                    |                                            |                                                                           |
| postgresql-backup                                                                                                    |                                            |                                                                           |
|                                                                                                    |                                            |                                                                           |
|                                                                                                    |                                            |                                                                           |
| KUBECTL COMMAND                                                                                                    |                                            |                                                                           |
| SubectL COMMAND                                                                                                    | io/v1alph                                  | a1/restorenointcontents/nostgresal-sc conv                                |
| SUBECTL COMMAND<br>\$ kubectl getгам /apis/apps.kio.kasten.                                                                                                    | io/v1alph                                  | o1/restorepointcontents/postgresql-sc copy                                |
| KUBECTL COMMAND<br>\$ kubectl getraw /apis/apps.kio.kasten.                                                                                                    | io/v1alph                                  | a1/restorepointcontents/postgresql-sc copy                                |
| <pre>KUBECTL COMMAND \$ kubectl getraw /apis/apps.kio.kasten.</pre>                                                                                                    | io/v1alph                                  | 1/restorepointcontents/postgresql-sc copy                                 |
| <pre>KUBECTL COMMAND \$ kubectl getraw /apis/apps.kio.kasten. Application Name</pre>                                                                                                    | io/v1alph                                  | 1/restorepointcontents/postgresql-sc copy                                 |
| KUBECTL COMMAND         \$ kubectl getraw /apis/apps.kio.kasten.         Application Name         Restore into the original namespace. post                                                      | io/v1alph                                  | 1/restorepointcontents/postgresql-sc copy                                 |
| SUBECTL COMMAND         \$ kubectl getraw /apis/apps.kio.kasten.         Application Name         Restore into the original namespace, poststate of an existing application will be rep          | io/v1alph<br><b>tgresql</b> ,<br>laced wit | on/restorepointcontents/postgresql-sc copy                                |
| KUBECTL COMMAND         \$ kubect1 getraw /apis/apps.kio.kasten.         Application Name         Restore into the original namespace, post         state of an existing application will be rep | io/v1alph<br>tgresql,<br>laced wit         | or restore into a different namespace. The<br>h the restored application. |

FIGURE 5. Exemplification of a Restore Point

#### **Restoring a deleted namespace**

The exported restore point can be used even if the namespace is deleted or even if the cluster is deleted. It can also be used to restore a namespace to another cluster where Kasten is installed.

Let's delete the postgresql namespace and restore it from the exported snapshot.

#### kubectl delete ns postgresql

Once the namespace is deleted, you will not be able to see it in the application tab by default. You will have to select the filter to list the removed applications.

< Dashboard

# **Applications**

View details or perform actions on applications.

| 🔄 Remo | oved ×  | Filter by Name | 1 application | 88 ∷≣ |
|--------|---------|----------------|---------------|-------|
|        | REMOVED |                |               |       |
|        | restore |                |               |       |

You will be able to select the exported restore point and restore as we did in the previous step.

Also, you will be able to apply **Transforms** to modify the manifest file if there are any requirements. For example, if you are going to restore the application to a different cluster with a different StorageClass, you will be able to replace the StorageClass spec using the Transforms before the restoration.

You will also be able to test out the Transforms applied to see the rendered manifests and validate before the restoration.

| New Transform                                                                                                    | stgresql-backup<br>X :t-bucket                                           | ₽•               | Restore Point                                                                                                    | × |
|----------------------------------------------------------------------------------------------------|--------------------------------------------------------------------------|------------------|----------------------------------------------------------------------------------------------------|---|
| Reset Form Use an Example V                                                                                                    | <ul> <li>9, 8:00am</li> <li>stgresql-backup</li> <li>t-bucket</li> </ul> | © Ma<br>©<br>⊳•  | Optional Restore Settings Post-Restore Action Hooks                                                                                                    |   |
| changeStorageClass Resources                                                                                                    | 9, 3:00am<br>stgresql-backup<br>it-bucket                                | Q Ma<br>©<br>₽   | Optional blueprint actions to be run after restores complete On Success On Failure                                                                                                    |   |
| Specify which resource artifacts to apply this transform to. Group Resource persistent volume claim Name                                                                                                    | 8, 10:01pm<br>stgresql-backup<br>it-bucket                               |                  | Data-Only Restore     Restore only the volume data and exclude other artifacts such as config files.     Don't wait for workloads to be ready     Secrefices whether the restore action should data waiting for all workloads (Deployments. |   |
| > Apply to resources where resource type is persistent volume tailes                                                                                                    | 8, 5:01pm<br>stgresql-backup<br>it-bucket                                | () Ma<br>©<br>B+ | Statefulces on DeploymentConfigs to be ready advectore completing.     Apply transforms to restored resources     On restore, alter the contents of spec resources, which may be useful when migrating between                              |   |
| Operations           A transform can have one or more operations. For example, you might use a test operation to test that an element in the resource exists before using a replace operation.                • New Operation          Test All Operations |                                                                          |                  | erwironments. For example, changing storage classes or entiting container image names.                                                                                                    |   |
| > Replace value cf 1 1 1 1 1 1 1 1 1 1 1 1 1 1 1 1 1 1                                                                                                    |                                                                          |                  | Artifacts<br>By default, all artifacts in the restore point will be restored. However, you can deselect<br>artifacts to exclude them from the restore.                                                                                      |   |

There can be other use cases such as moving an application to a faster storage or adding/removing/replacing specific annotations to the specs where you can leverage **Transforms** feature.

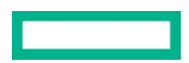

Verify if the restored pod has all the data.

```
export POSTGRES_PASSWORD=$(kubectl get secret --namespace postgresql postgresql
-o jsonpath="{.data.postgresql-password}" | base64 --decode]
      kubectl run postgresql-client --rm --tty -i --restart='Never' --namespace
postgresql --image docker.io/bitnami/postgresql:11.11.0-debian-10-r50 --
env="PGPASSWORD=$POSTGRES_PASSWORD" --command -- psql --host postgresgl -U postgres -d
postgres -p 54<u>32</u>
postgres=# \c test
You are now connected to database "test" as user "postgres".
test=# select * from pets
test-# ;
                        species
                                       sex
                                                birth
                                                          | death
  name
         owner
Puffball | Diane | hamster
                                f | 2010-03-30 |
Spike | Mike | pitbull
                                      2011-04-28
                                m
        | Varoon | German Shepherd | m | 2014-06-15 |
Ashton
                                      2013-10-10
Bear | Chris | Rottweiler | m
      | Jenny | Golden Retriever | m | 2019-03-19 |
Toby
[5 rows]
```

#### **K10 DISASTER RECOVERY**

K10 Disaster Recovery (DR) aims to protect K10 from the underlying infrastructure failures. In particular, this feature provides the ability to recover the K10 platform in case of a variety of disasters such as the accidental deletion of K10, failure of underlying storage that K10 uses for its catalog, or even the accidental destruction of the Kubernetes cluster on which K10 is deployed.

K10 enables DR with the help of an internal policy to back up its own datastores and store these in an object storage bucket or an NFS file storage location configured using a Location Profiles.

K10 DR settings can be accessed from the **Settings** icon in the top-right corner of the dashboard.

On the Settings page, select **K10 Disaster Recovery** and then click the **Enable K10 DR** button to enable disaster recovery.

|                                                                                                    | K10 DR                                                                                                    |
|----------------------------------------------------------------------------------------------------|----------------------------------------------------------------------------------------------------|
| Location Profile                                                                                                    | Cloud Location Profile<br>Select a location profile for exported K10 DR backups. When<br>restoring K10 you will need to provide these credentials. Please<br>store them securely. |
|                                                                                                    | 🍷 🔅 Choose a profile 👻                                                                                                    |
| K10 Disaster Recovery                                                                                                    |                                                                                                    |
| (10 Disaster Recover creates a policy that snapshots K10 data stores and exports to cloud storage using<br>settings defined in the provided location profile. | Passphrase<br>A passphrase is required for encrypting the snapshot data. You                                                                                                    |
| Nso, K10 DR requires a user-provided passphrase for encryption. This <b>passphrase has not yet been</b>                                                       | will need to supply this passphrase if you perform a restore, so<br>please <b>store this passphrase securely</b> .                                                                |
| a cacca. For while complete to create one while KTO bit is being enabled.                                                                                     | •                                                                                                    |
|                                                                                                    |                                                                                                    |

Passphrase provided will be saved as a secret k10-dr-secret in kasten-io namespace.

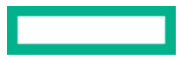

This creates a policy for K10 Disaster Recovery and its schedule/retention can be modified as per the requirement.

# K10 Disaster Recovery

K10 Disaster Recover creates a policy that snapshots K10 data stores and exports to cloud storage using settings defined in the provided location profile.

Also, K10 DR requires a user-provided passphrase for encryption. This **passphrase has already been created**. Please ensure it has been stored securely since it will be required for a recovery.

| Save the cluster ID displayed below.       It will be needed during the restore process.         f922e77c-e0a8-4081-8c02-a141c143e8f5       copy |  |
|----------------------------------------------------------------------------------------------------|--|
| f922e77c-e0a8-4081-8c02-a141c143e8f5 copy                                                                                                    |  |
|                                                                                                    |  |
|                                                                                                    |  |

#### NOTE

After enabling K10 DR, it is essential that you copy and save the following to successfully recover K10 from a disaster:

- 1. The cluster ID displayed on the disaster recovery page.
- 2. The DR passphrase entered previously.

Disable K10 DR

3. The credentials and object storage bucket or the NFS file storage information (used in the location profile configuration previously).

Without this information, K10 Disaster Recovery will not be possible.

#### **Restoring K10 to a new cluster**

Recovering from a K10 backup involves the following sequence of actions:

1. Create a Kubernetes Secret, k10-dr-secret, using the passphrase provided while enabling DR.

```
kubectl create secret generic k10-dr-secret \
    --namespace kasten-io \
    --from-literal key=<passphrase>
```

- 2. Install K10 instance in the new cluster by following Using the Helm chart to install Kasten.
- 3. Configure the same location profile in the new cluster where the K10 DR backups are stored by following <u>Setting up the location profile</u> in <u>Kasten Dashboard</u>.

4. Restoring the K10 backup using the following Helm command.

```
#Install the helm chart that creates the K10 restore job and wait for completion of
the `k10-restore` job
#Assumes that K10 is installed in 'kasten-io' namespace.
helm install k10-restore kasten/k10restore --namespace=kasten-io \
    --set sourceClusterID=<source-clusterID> \
    --set profile.name=<location-profile-name>
```

After the K10 restore job is completed, you can restore cluster-scoped resources and application resources.

#### NOTE

Prior to recovering applications, it may be desirable to restore cluster-scoped resources. Cluster-scoped resources may be needed for cluster configuration or as part of application recovery.

#### CONCLUSION

The HPE and Kasten by Veeam partnership helps companies confidently run and protect cloud-native applications on Kubernetes, across private, hybrid, and multi-cloud environments. Kasten K10 can restore applications on HPE Ezmeral Container Platform to a known state with granular control of backup and restore capabilities for the entire application stack. These container applications can also be seamlessly recovered and redeployed across clusters and sites to facilitate effective disaster recovery strategies.

You can get started in a few minutes with a free and full featured version of Kasten K10 by going to <u>kasten.io/try-kasten-k10</u>. Also, you can get additional information from:

- Access and Authentication to the dashboard
- Logical and application consistent backups
- Multi-tenancies and RBAC
- Multicluster management
- HPE and Kasten by Veeam partnership
- HPE Ezmeral Container Platform website and technical paper
- HPE Ezmeral Data Fabric website and technical paper
- HPE Ezmeral Marketplace

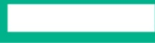

# LEARN MORE AT

hpe.com/ezmeral

Make the right purchase decision. Contact our presales specialists.

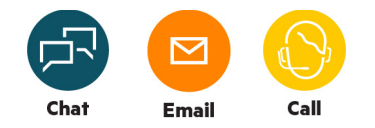

Get updates

Hewlett Packard Enterprise © Copyright 2021 Hewlett Packard Enterprise Development LP. The information contained herein is subject to change without notice. The only warranties for Hewlett Packard Enterprise products and services are set forth in the express warranty statements accompanying such products and services. Nothing herein should be construed as constituting an additional warranty. Hewlett Packard Enterprise shall not be liable for technical or editorial errors or omissions contained herein.

a50004221ENW, June 2021